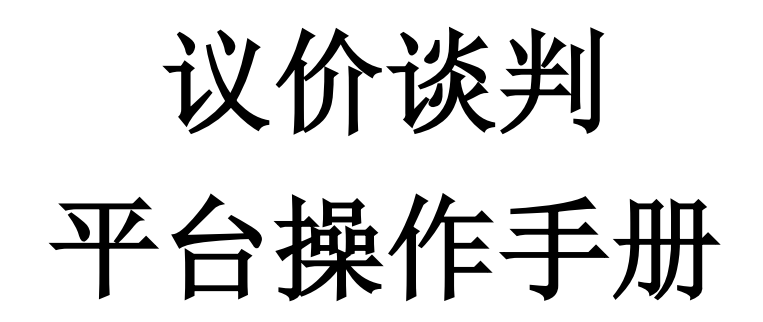

深圳市全药网药业有限公司

二〇二〇年十二月

企业通过CA证书登录全药网采购平台系统,在"集团采购项目管理-项目进度跟踪"下根据公告选择项目,进入采购子项目"竞价议价药品":

| ~~~ 采购平台       |                                                                                                    |
|----------------|----------------------------------------------------------------------------------------------------|
| <b>希</b> 主页    | <b>采购系统 &gt;</b> 项目进度强称                                                                                                    |
| 🖸 集团采购项目管理 🔷   | 集采项目编码 请给入集采 集采项目名称 Q                                                                                                    |
| 项目进度跟踪         |                                                                                                    |
| 」 ▲ 报名管理 🌱 👋   |                                                                                                    |
| 🔁 投标商品管理 🛛 🗸   | GPO名称: 深圳市全药网络业有限公司                                                                                                    |
| ➡ 采购子项目管理      | 無形的目期時: PM00029<br>輸注規則:                                                                                                    |
| 🖻 项目授权人管理 🛛 🎽  |                                                                                                    |
| ▶ 申投诉管理 >      |                                                                                                    |
|                |                                                                                                    |
| **** 采购平台      |                                                                                                    |
| <b>希</b> 主页    | <b>采购系统</b> > 项目进度限综                                                                                                    |
| 🖸 集团采购项目管理 🔷   | - I wanted the second second sec |
| 项目进度跟踪         |                                                                                                    |
| ▮ 报名管理 ✓       |                                                                                                    |
| 。 🔁 投标商品管理 🛛 🗸 |                                                                                                    |
| ➡ 采购子项目管理 🛛 👋  | The second second  |
| 🖻 项目授权人管理 🛛 👋  |                                                                                                    |
| ☑ 申投诉管理 ✓      | a second the second second second second second second second second second second second second second second                                                                                                    |
| 自定义报表 ~        | ● 采购子项目                                                                                                    |
| ■ 公示公布 ~       | ○ 图 寬价议价码易 2020-05-21 至 2021-12-31                                                                                                    |

## 2. 点击"议价"进入议价界面:

| - 采购平台       |                          | 4 | Bitte 🧶 |
|--------------|--------------------------|---|---------|
| <b>希</b> 主页  | 采购系统 > > > > > >         |   |         |
| 🖂 集团采购项目管理 🎽 |                          |   |         |
| ▲ 报名管理 >     |                          |   |         |
| 😵 投标商品管理 🛛 👋 |                          |   |         |
| 😑 采购子项目管理 🔷  |                          |   |         |
| 子項目进度跟踪      | _                        |   |         |
| 局 项目接权人管理 ~  | <ul> <li>0260</li> </ul> |   |         |
| ♥ 申投诉管理      |                          |   | □ 进行中   |
| 4 自定义报表 ~    |                          |   |         |
| 公示公布 ~       |                          |   |         |
|              |                          |   |         |
|              |                          |   |         |
|              |                          |   |         |
|              |                          |   |         |
|              | <ul> <li>返回</li> </ul>   |   |         |

| 集团采购项目管理     | ~   |    | 分组编码 请加 | 认分细编码             |        | 分组名称 请输入3 | )组名称   |        | 产品编码  | 请输入产品编  | 8       |       | 通用名    | 请输入通用名  |      |               |
|--------------|-----|----|---------|-------------------|--------|-----------|--------|--------|-------|---------|---------|-------|--------|---------|------|---------------|
| 报名管理         | ~   |    | 分組編码 ≑  | 分组名称 💠            | 产品编码 ≑ | 通用名 💠     | 议价输次 🕀 | 议价税态 🕀 | 回复状态≑ | 限价 🗘    | 供医院价格 💠 | 商品名 ≑ | 利型 ≑   | 规档 ≑    | 包材 🕀 | 局性 操作         |
| 投标商品管理       | ~   | 1  | 1-3     | <b>37</b> - 587   | MO     | a         | a-s:   | 说的中    | 侍厂家园复 | 9.3400  |         |       | 冻干粉针制  | 0.236   | 建糖糖  | 无 日田度         |
| 平肥子顶目管理      | ~   | 2  |         | -it-              | ,      | 注射疗 注     | 未发起    | 未设价    |       | 34.3060 |         |       | 冻干粉针刺  | 7.962mg | 玻璃瓶  | 无 ④查查         |
| 104 7 40L BA |     | 3  |         | 9-                | N      | 草門        | 未发起    | 未议价    |       | 3.1100  |         |       | 數粒利    | 6G      | Ŷ    | 无 ④查查         |
| 子项目进度飘踪      |     | 4  |         |                   | M      | 注約        | 未发起    | 未设价    |       | 47.8200 |         |       | 冻干粉针剂  | 26      | 玻璃瓶  | 无 <b>④重</b> 型 |
| 项目授权人管理      | ~ < | 5  | 3       | · · · · · · · · · | MC 3   | 注射月       | 未发起    | 未设价    |       | 21.6500 |         |       | 和诗中作为  | 1.5G    | 西林瓶  | 无 👁 😇 🗃       |
| 由投资管理        |     | 6  | ,-0-3   | ···-              | M002   | 注射用       | 未发起    | 未议价    |       | 27.7700 |         |       | 和日本十件目 | 1.25G   | 西林瓶  | 无 ④查查         |
| TANGE        |     | 7  | 3       | N                 | M0     | 注射用       | 未发起    | 未议价    |       | 21.3000 |         |       | 冻干粉针刺  | 0.92G   | 玻璃瓶  | 无 @查習         |
| 自定义报表        | ~   | 8  | 1-3     |                   | MC     | 注射戶 内     | 未发起    | 未议价    |       | 26,4000 |         |       | 冻干粉料剂  | 1G      | 玻璃瓶  | 无 ◎查習         |
| 公示公布         | ~   | 9  | 1.0.1.2 | -                 | M      | 注射        | 未发起    | 未议价    |       | 9.2600  |         |       | 彩针剂    | 0.5G    | 西林底  | 无 ◎查習         |
|              |     | 10 | -3      | 1 (4              | MC     | 注意        | 未发起    | 未议价    |       | 16.2900 |         |       | 和日本十九月 | 0.625G  | 玻璃瓶  | 无 ④童音         |
|              |     | 11 | 0-3     | ¥8                | M00?   | 注射        | 未发起    | 床议价    |       | 8.6000  |         |       | 粉料剂    | 0.5625G | 玻璃瓶  | 无 @童音         |

3. 企业选择操作列显示"回复"按钮的药品进行回复:

4.填写报价和留言,确定后即为回复成功(注意:回复成功
 后不能再修改当次的报价和留言):

| <b>希</b> 主页   | 采购系统       | > 子项目进度跟踪 > 议价       |                         |                                  |                 |      |           |
|---------------|------------|----------------------|-------------------------|----------------------------------|-----------------|------|-----------|
| 🛃 集团采购项目管理    |            | 价                    |                         |                                  |                 | 3    | <         |
| ▲ 报名管理        | ~          | ●温馨提示:欢迎进入网上议价环节,本次3 | 《价对话内容代表企业行为,将会作为记录存档,》 | <sup>被你</sup> 在规定时间内完成议价,超时将自助关; | त्र,            |      |           |
|               |            |                      |                         |                                  |                 |      | 。<br>周t操作 |
| 🛃 投标商品管理      | × 1        | 集采项目名称: PM000        |                         | GPO 请问要可本轮第一次报                   | 价为多少?           |      | 无回国复      |
| ● 采购子項目管理     | ^ 2        | 分组:                  | (三层次                    |                                  |                 |      | 无 ●宣書     |
| 子项目进度跟踪       |            | 商品名:                 | 創型:冻干粉针剂                |                                  | 报价 元            | 卖    | 无 ④查看     |
|               |            | 规格:0.23G             | 履性:无                    |                                  | 留實 请输入500字以内的图言 |      | 无 ④查若     |
| 項目授权人管理       | × 1 5      | 报名企业: 課公司            | 生产企业/上市许可持有人 建限公        |                                  |                 |      | 无 ●查看     |
| 🖂 申投诉管理       | ~6         |                      |                         |                                  |                 | te . | 无 ④ 查看    |
|               | ~          | 前品本位码:               | 力包装机/截义号:<br>最小制剂单位:支   |                                  |                 |      | 九●宣君      |
| <b>HEXICO</b> | 8          | 包装单位:盒               | 包材:玻璃瓶                  |                                  |                 |      | 无 ●宣書     |
| ■ 公示公布        | ¥ 9        | 履价: 9.3400 元         | 供医院价格 : <mark>无</mark>  |                                  |                 |      | 先 ●宣看     |
|               | 1          | 上一轮医院价格:无            | 质量层次:第三层次               |                                  |                 |      | 九 ●宣君     |
|               | 1          | 投标局部状态:<br>议价期:2020  | 14:22                   |                                  |                 |      | 无●宣書      |
|               |            |                      |                         |                                  |                 |      |           |
|               |            |                      |                         |                                  |                 |      |           |
|               |            |                      |                         |                                  |                 |      |           |
|               |            |                      |                         |                                  |                 |      |           |
|               |            |                      |                         | ○ 立即刷新 关闭                        |                 |      | <u> </u>  |
|               |            |                      |                         |                                  |                 |      |           |
| 1046          |            |                      |                         |                                  |                 |      |           |
|               |            |                      |                         |                                  |                 |      |           |
|               |            |                      |                         |                                  |                 |      |           |
| ♥温磐提示:次迎进     | E入网上议价环节,7 | 本次议们对话内容代表企业行为,      | 将会作为记录仔档,请您任规定时间        | 内完成议价, 超时将自动天闭。                  |                 |      |           |
|               |            |                      |                         |                                  |                 |      |           |
| 集采项目名称:       |            |                      | GPO                     | 请问贵司本轮第一次报价                      | 为多少?            |      |           |
| 分组:           |            |                      | 款                       |                                  |                 |      |           |
| 产品编码:M00.     |            | 通用名:注射用氦             |                         |                                  | 报价 9.34         | 元    | 卖         |
| 商品名:          |            | 剂型:冻干粉针剂             |                         |                                  |                 |      |           |
| 规格:0.23G      |            | 属性:无                 |                         |                                  | 留言 这是留言         |      |           |
| 报名企业:         | 药有限公司      | 生产企业/上市许可持有/         | 、 有限公                   |                                  |                 |      |           |
|               |            | 司                    |                         |                                  |                 |      | 10        |
| 批准文号:国药准      | ŧ:         | 分包装批准文号:             |                         |                                  |                 |      |           |
| 药品本位码:        |            | 最小制剂单位:支             |                         |                                  |                 |      |           |
| 包装单位:盒        |            | 包材:玻璃瓶               |                         |                                  |                 |      |           |
| 限价:9.3400 元   |            | 供医院价格:无              |                         |                                  |                 |      |           |
| 上             | Ŧ          |                      |                         |                                  |                 |      |           |
|               |            | 凤凰岳八 : 弗二岳八          |                         |                                  |                 |      |           |
| 投标商品状态:       |            |                      |                         |                                  |                 |      |           |
| 议价期:2         |            | 09:04:22             |                         |                                  |                 |      |           |
|               |            |                      |                         |                                  |                 |      |           |
|               |            |                      |                         |                                  |                 |      |           |
|               |            |                      |                         |                                  |                 |      |           |
|               |            |                      |                         |                                  |                 |      |           |

## 5.待 GPO 回复后,继续进行"回复"的操作(注意:回复成功后不能再修改当次的报价和留言):

| 一 采购平台    |       | D 54999 - A             | 会员系统          | 幕 采购平台               | 🏝 东莞交易               | 🛓 珠海文    | <b>35</b> |          |               |               |          |         |          | Riste  | D 🤷 📹      |       |
|-----------|-------|-------------------------|---------------|----------------------|----------------------|----------|-----------|----------|---------------|---------------|----------|---------|----------|--------|------------|-------|
| 主页        |       | 采购系统 > 子项目进度跟踪          |               |                      |                      |          |           |          |               |               |          |         |          |        |            |       |
| 集团采购项目管理  | ~     | 918 <b>8</b> 19         | <b>和入分组编码</b> |                      | 分组名称 请临入             | 分组名称     |           | 产品编码     | 请输入产品。        | 65            |          | 通用名     | 请输入通用名   |        |            |       |
| 报名管理      | ~     |                         | 0878 A        | ☆月線日 △               | 清田女 △                | 2040400  | 204058295 |          | RIAN A        |               | ●日夕 △    | 회문 수    | tΩth ≜   | fatt - | E21 194.0- |       |
| 投标商品管理    | ~     | 1                       | 复方甘草酸·注射      | MO                   |                      | 第二轮      | 议价中       | 侍厂家园复    | 9.3400        | COLORED THE T | Partie + | 原干粉针剂   | 0.23G    | 玻璃瓶    | 无同国旗       |       |
| - 本物子術日参調 |       | 2                       | L             | Mc                   | 生                    | 未发起      | 未议价       |          | 34.3060       |               |          | 冻干粉针剂   | 7.962mg  | 动地区    | 无 ④查看      |       |
| ****      |       | 3                       |               | . M                  |                      | 未发起      | 未议价       |          | 3.1100        |               |          | 颗粒剂     | 6G       | Ŷ      | 无 @查看      |       |
| 子项目进度跟踪   |       | 4                       |               | MC                   | я                    | 未发起      | 未议价       |          | 47.8200       |               |          | 冻干粉针剂   | 26       | 玻璃瓶    | 无 ④查看      |       |
| 项目授权人管理   | × ľ   | 5                       | · [内内]        | . N                  | 1 <u>1</u> a         | 未发起      | 未议价       |          | 21.6500       |               |          | 粉针剂     | 1.5G     | 西林瓶    | 无 ③查看      |       |
| 由投诉管理     | ~     | 6 3                     | 黄 (4:.        | M                    |                      | . 未发起    | 未议价       |          | 27.7700       |               |          | 粉制剂     | 1.25G    | 西林居    | 无 ④宣誓      |       |
| ۵.        | #391  | NA > 子项目进度跟踪 > 10       | 267           |                      |                      |          |           |          |               |               |          |         |          |        |            |       |
| 研約項目管理 🎽  |       | 分型编码 请施入分组              |               | 91                   | <b>自名称</b> 请输入分担名称   |          |           | 7*84B    |               |               |          | 週用名 请如入 |          |        |            | Q     |
| 1管理 ~     |       |                         |               |                      |                      |          |           |          | _             |               |          |         | _        |        |            |       |
|           | 1     | 议价                      |               |                      |                      |          |           |          |               |               |          |         | ×        | 順性 ⇔   | 操作         |       |
|           | 2     | ●濃硼爆示: 安府进入周上           | 00000.22000   | (内容代表企业行为。)          | <b>综合作为记录存档,请把</b> 在 | 被求时间内未成为 | 26)、肥料料白虾 | ×II.     |               |               |          |         |          | 无      | 022        |       |
| 子项目管理 ^   | 3     |                         |               |                      |                      |          |           |          |               |               |          |         | *        | 无      | 022        |       |
| 建食器等      | 4     | 集采项目名称:                 | 网试            | Ex MID               | *                    | GPO      | 请问要可本轮算一  | -次接价为多少? |               |               |          |         |          | 无      | ◎查書        |       |
| 授权人管理 >   | 5     | 产品编码:MC                 | 3             | 用名:注[                | 7                    |          |           | 报价       | 9.34          | 元             |          |         | 卖        | 无      | © 査査       |       |
| 1.66曾理 ~  | 6     | 商品名:                    | 刑             | 型:冻干粉针剂              |                      |          |           | 10.00    |               |               |          |         | <b>•</b> | 无      | 028        |       |
| 主义报表 🗸    |       | 規曆:0.23G<br>报名企业:       | 12            | 性 : 尤<br>严企业/上市许可持有, | 人:1 有限公              |          |           |          |               |               |          |         |          | 元      | 022        |       |
|           | 9     |                         | 司             |                      |                      |          |           |          |               |               |          | h       |          | 无      | OTT        |       |
|           | 10    | 批准文号:国防准字H20<br>死马士//码。 | 0060537 分     | 包装批准文号:              |                      | GPO      | -         | -        | -             | 2             |          |         |          | 无      | ● 查看       |       |
|           | 11    | 包装单位:盒                  |               | 17:玻璃瓶               |                      |          |           |          |               | _             |          |         |          | 无      | 022        |       |
|           |       | 限价: 9.3400 元            | ¢.            | 医院价档:无               |                      |          |           | 报价       |               | 元             |          |         | 卖        |        |            |       |
|           |       | 上一轮围筑价格:无<br>投标离品状态:    | 质             | 量层次:第三层次             |                      |          |           | 開始       | 前編入500字C      | 内的質賞          |          |         | - I      |        |            |       |
|           |       | 说的期:2                   |               | 09:04:22             |                      |          |           |          |               |               |          |         |          |        |            |       |
|           |       |                         |               |                      |                      |          |           |          |               |               |          | h       | _        |        |            |       |
|           |       |                         |               |                      |                      |          |           |          | () <b>M</b> E | © 10%#        |          |         | _        |        |            |       |
|           |       |                         |               |                      |                      |          |           |          |               |               |          |         | v        |        |            |       |
|           | <     |                         |               |                      |                      | O ±RR    | RMi 关闭    | 1        |               |               |          |         |          |        |            |       |
|           | 0     |                         |               |                      |                      |          |           |          |               |               |          | 共1      | 1条 20条/  |        | 1 > 約      | 在 1 页 |
|           |       |                         |               |                      |                      |          |           |          |               |               |          |         |          |        |            |       |
|           | c     |                         | <b>NTA</b>    |                      |                      |          |           |          |               |               | _        |         |          |        | SUR-FEE    | 0.    |
|           | ~~··· |                         |               |                      | • 回复成功               |          |           |          |               |               |          |         |          |        | Adiatati   | 3880  |
|           |       |                         |               |                      |                      |          |           |          |               |               |          |         |          |        |            |       |

|   | 分组编码   | 物输入分组编码 |        | 分组名称 调制 | 请输入分组名称 |        |        | 品编码 请输 | 请输入产品编码 |       |       | 通用名 请输入通用名 |      |      |             |  |
|---|--------|---------|--------|---------|---------|--------|--------|--------|---------|-------|-------|------------|------|------|-------------|--|
|   |        |         |        |         |         |        | -      | Ŷ      |         |       |       |            |      |      |             |  |
| # | 分組編码 ≑ | 分组名称 ⇔  | 产品编码 ≑ | 通用名 ⇔   | 议价轮次 ≑  | 议价状态 🗘 | 回复状态 🗘 | 限价 💠   | 供医院价格 ⇔ | 商品名 💠 | 剤型 ⇔  | 規格 ⇔       | 包材 🗢 | 腐性 ≑ | 操作          |  |
| 1 |        | \$. 主射  | MC     | h.      | 第二轮     | 已完成    | 待GPO回复 | 9.3400 |         |       | 冻干粉针剂 | 0.23G      | 玻璃瓶  | 无    | <u>⊙₫</u> ₹ |  |